Użytkowniku, Uczniu lub Rodzicu

aby zmienić lub odzyskać hasło do Office 365 wejdź bezpośrednio ze strony 4 LO

http://www.kopernik.rzeszow.pl/

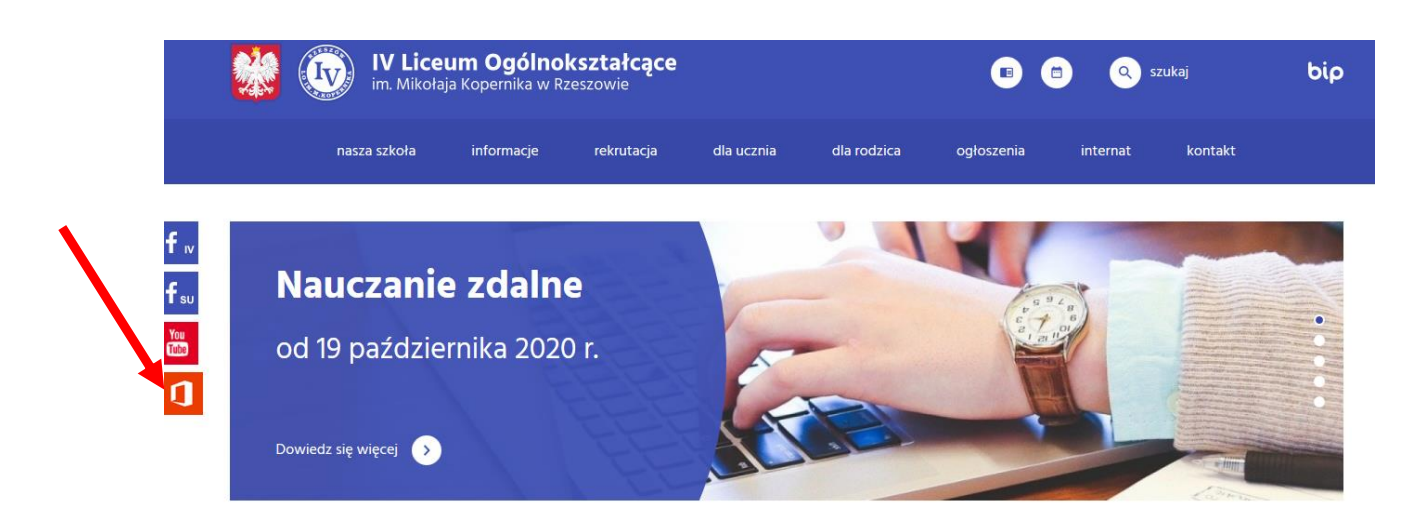

i po lewej stronie wybieramy kafelek Office 365 i otwiera nam się strona <u>https://edu.erzeszow.pl/o365Web</u>

gdzie klikamy na Przywróć login/odzyskaj hasło do Office 365

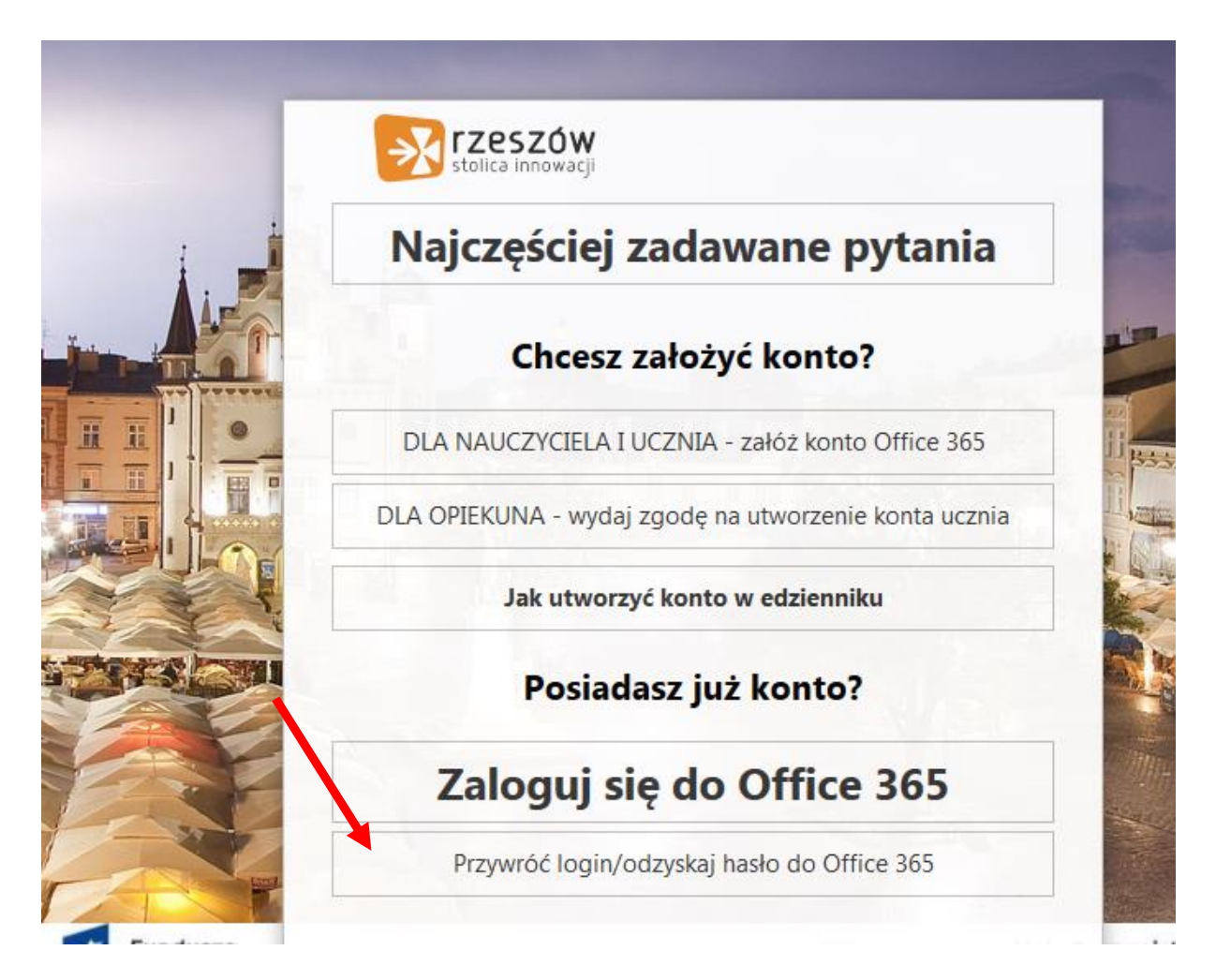

Następnie na kolejnej stronie wpisujemy nazwę użytkownika i hasło z **eDziennika** wymyślamy nowe hasło i je powtarzamy i zaznaczamy zapoznanie się z regulaminem oraz klikamy zmień hasło i wracamy do strony głównej

|          | stolica innowacji                            |                       |
|----------|----------------------------------------------|-----------------------|
| <b>A</b> | Zaloguj się używając loginu i hasła do syste | mu <b>eDziennik</b>   |
| Nazv     | va użytkownika:                              |                       |
| Hask     | 0:                                           |                       |
| Now      | re haslo do Office 365:                      |                       |
| Pow      | tórz hasło do Office 365:                    | ıki <u>Regulaminu</u> |
|          | Zmień hasło                                  |                       |
|          | Wróć do strony głównej                       |                       |
|          | Klauzula informacyjna 🛛 Instrukcja zakładan  | ia konta              |

Hasło musi spełniać warunki bezpieczeństwa:

- musi zawierać minimum 8 znaków, w tym wielkie i małe litery, cyfry, znaki niealfanumeryczne;

- może zawierać maksymalnie 3 kolejne litery użytkownika lub pełnej nazwy użytkownika (imienia i nazwiska);

Od tego momentu możesz logować się do Office 365 korzystając z loginu i ustalonego przez siebie hasła